# PIX/ASA 7.x/FWSM 3.x: Vertaal meerdere mondiale IP-adressen aan één lokaal IP-adres met behulp van Static Policy NAT

### Inhoud

InleidingVoorwaardenVereistenGebruikte componentenConventiesConfigurerenNetwerkdiagramConfiguratieVerifiërenProblemen oplossenGerelateerde informatie

## Inleiding

Dit document biedt een voorbeeldconfiguratie voor het in kaart brengen van één lokaal IP-adres naar twee of meer wereldwijde IP-adressen door middel van op beleid gebaseerde statische netwerkadresomzetting (NAT) in de software van PIX/Adaptieve security (ASA) 7.x.

## **Voorwaarden**

### **Vereisten**

Voordat u deze configuratie uitvoert, moet aan de volgende vereiste worden voldaan:

• Zorg ervoor dat u over een werkkennis van de PIX/ASA 7.x CLI en eerdere ervaring hebt met het configureren van toegangslijsten en statische NAT.

#### Gebruikte componenten

De informatie in dit document is gebaseerd op de volgende software- en hardware-versies:

• Dit specifieke voorbeeld maakt gebruik van een ASA 5520. Maar NAT-configuraties werken ook aan elk PIX- of ASA-apparaat dat 7.x draait.

De informatie in dit document is gebaseerd op de apparaten in een specifieke laboratoriumomgeving. Alle apparaten die in dit document worden beschreven, hadden een opgeschoonde (standaard)configuratie. Als uw netwerk live is, moet u de potentiële impact van elke opdracht begrijpen.

#### **Conventies**

Raadpleeg de <u>Cisco Technical Tips Convention</u> voor meer informatie over documentconventies.

## **Configureren**

Dit configuratievoorbeeld heeft een interne webserver op 192.168.100.50, die achter de ASA ligt. Het vereiste is dat de server toegankelijk moet zijn voor de externe netwerkinterface door zijn interne IP-adres van 192.168.100.50 en zijn externe adres van 172.16.171.125. Er is ook een beveiligingsbeleidvereiste dat het privé-IP-adres van 192.168.100. 50 is alleen toegankelijk via het 172.16.171.0/24 netwerk. Bovendien zijn het Internet Control Message Protocol (ICMP) en het Port 80-verkeer de enige protocollen die binnenkomend op de interne webserver zijn toegestaan. Aangezien er twee globale IP adressen zijn die aan één lokaal IP adres in kaart worden gebracht, moet u beleid NAT gebruiken. Anders wijst PIX/ASA de twee één-op-één statcs met een overlappende adresfout af.

**Opmerking:** Gebruik het <u>Opname Gereedschap</u> (<u>alleen geregistreerde</u> klanten) om meer informatie te verkrijgen over de opdrachten die in deze sectie worden gebruikt.

#### **Netwerkdiagram**

Het netwerk in dit document is als volgt opgebouwd

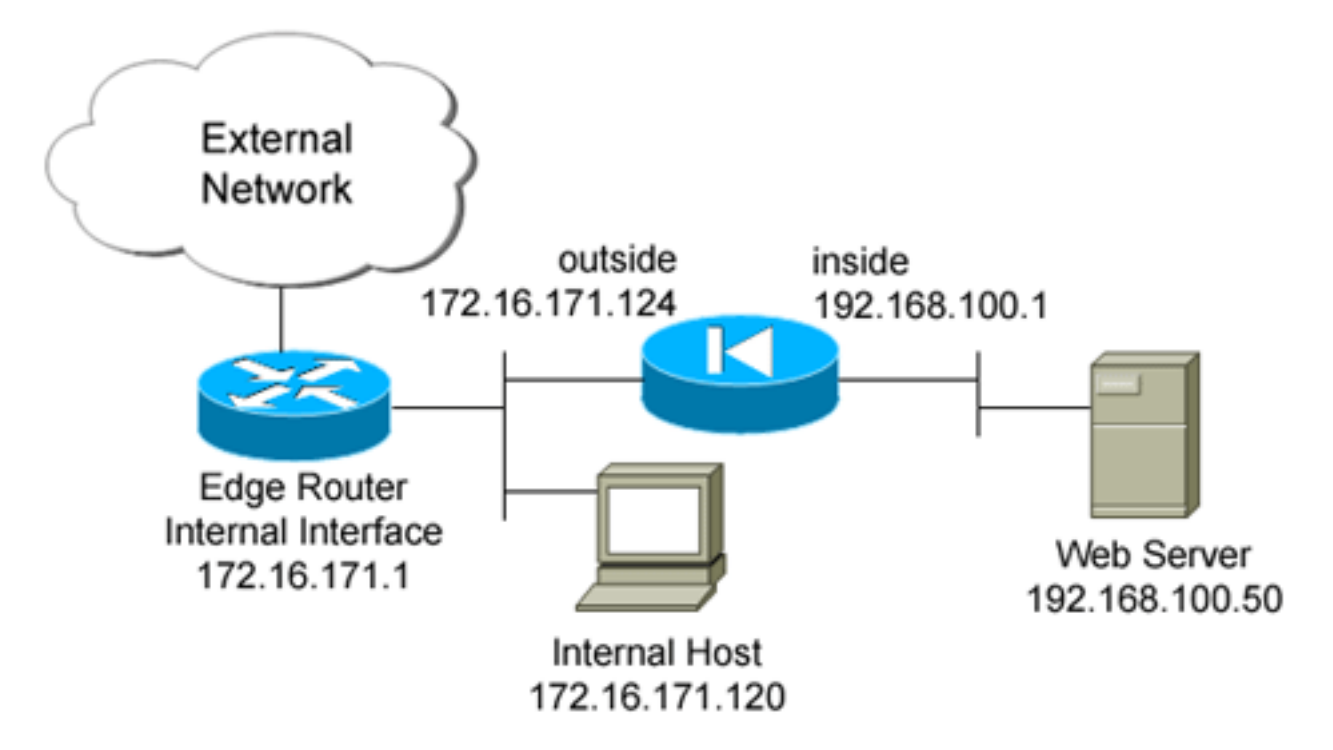

### **Configuratie**

Dit document gebruikt deze configuratie.

```
ciscoasa(config)#show run
: Saved
ASA Version 7.2(2)
hostname ciscoasa
enable password 8Ry2YjIyt7RRXU24 encrypted
names
interface GigabitEthernet0/0
nameif outside
 security-level 0
ip address 172.16.171.124 255.255.255.0
1
interface GigabitEthernet0/1
nameif inside
security-level 100
 ip address 192.168.100.1 255.255.255.0
1
interface GigabitEthernet0/2
shutdown
no nameif
no security-level
no ip address
1
interface GigabitEthernet0/3
shutdown
no nameif
no security-level
no ip address
1
interface Management0/0
nameif management
 security-level 100
ip address 192.168.1.1 255.255.255.0
management-only
passwd 2KFQnbNIdI.2KYOU encrypted
ftp mode passive
!--- policy_nat_web1 and policy_nat_web2 are two access-
lists that match the source !--- address we want to
translate on. Two access-lists are required, though they
!--- can be exactly the same. access-list
policy_nat_web1 extended permit ip host 192.168.100.50
anv
access-list policy_nat_web2 extended permit ip host
192.168.100.50 any
!--- The inbound_outside access-list defines the
security policy, as previously described. !--- This
access-list is applied inbound to the outside interface.
access-list inbound_outside extended permit tcp
172.16.171.0 255.255.255.0
  host 192.168.100.50 eq www
access-list inbound_outside extended permit icmp
172.16.171.0 255.255.255.0
  host 192.168.100.50 echo-reply
access-list inbound_outside extended permit icmp
172.16.171.0 255.255.255.0
  host 192.168.100.50 echo
```

access-list inbound\_outside extended permit tcp any host 172.16.171.125 eq www access-list inbound\_outside extended permit icmp any host 172.16.171.125 echo-reply access-list inbound\_outside extended permit icmp any host 172.16.171.125 echo pager lines 24 logging asdm informational mtu management 1500 mtu inside 1500 mtu outside 1500 no failover icmp unreachable rate-limit 1 burst-size 1 no asdm history enable arp timeout 14400 !--- This first static allows users to reach the translated global IP address of the !--- web server. Since this static appears first in the configuration, for connections !--- initiated outbound from the internal web server, the ASA translates the source !--address to 172.16.171.125. static (inside,outside) 172.16.171.125 access-list policy\_nat\_web1 !--- The second static allows networks to access the web server by its private !--- IP address of 192.168.100.50. static (inside,outside) 192.168.100.50 access-list policy\_nat\_web2 !--- Apply the inbound\_outside access-list to the outside interface. access-group inbound\_outside in interface outside route outside 0.0.0.0 0.0.0.0 172.16.171.1 1 timeout xlate 3:00:00 timeout conn 1:00:00 half-closed 0:10:00 udp 0:02:00 icmp 0:00:02 timeout sunrpc 0:10:00 h323 0:05:00 h225 1:00:00 mgcp 0:05:00 mgcp-pat 0:05:00 timeout sip 0:30:00 sip\_media 0:02:00 sip-invite 0:03:00 sip-disconnect 0:02:00 timeout uauth 0:05:00 absolute http server enable http 192.168.1.0 255.255.255.0 management no snmp-server location no snmp-server contact snmp-server enable traps snmp authentication linkup linkdown coldstart telnet timeout 5 ssh timeout 5 console timeout 0 1 class-map inspection\_default match default-inspection-traffic 1 1 policy-map type inspect dns preset\_dns\_map parameters message-length maximum 512 policy-map global\_policy class inspection\_default inspect dns preset\_dns\_map inspect ftp inspect h323 h225

| inspect h323 ras                    |  |
|-------------------------------------|--|
| inspect rsh                         |  |
| inspect rtsp                        |  |
| inspect esmtp                       |  |
| inspect sqlnet                      |  |
| inspect skinny                      |  |
| inspect sunrpc                      |  |
| inspect xdmcp                       |  |
| inspect sip                         |  |
| inspect netbios                     |  |
| inspect tftp                        |  |
| !                                   |  |
| service-policy global_policy global |  |
| prompt hostname context             |  |

### **Verifiëren**

Deze sectie verschaft informatie die u kunt gebruiken om te bevestigen dat uw configuratie correct werkt.

Het <u>Uitvoer Tolk</u> (<u>uitsluitend geregistreerde</u> klanten) (OIT) ondersteunt bepaalde **show** opdrachten. Gebruik de OIT om een analyse van **tonen** opdrachtoutput te bekijken.

 Op upstream IOS® router 172.16.17.1.1, controleer of u beide globale IP adressen van de webserver kunt bereiken via de ping opdracht. router#ping 172.16.171.125

```
Type escape sequence to abort.
Sending 5, 100-byte ICMP Echos to 172.16.171.125, timeout is 2 seconds:
!!!!!
Success rate is 100 percent (5/5), round-trip min/avg/max = 1/1/4 ms
router#ping 192.168.100.50
Type escape sequence to abort.
```

Sending 5, 100-byte ICMP Echos to 192.168.100.50, timeout is 2 seconds: !!!!!

Success rate is 100 percent (5/5), round-trip min/avg/max = 1/1/4 ms

 Controleer op de ASA of u de vertalingen ziet die in de vertaal- (verlooptabel) zijn ingebouwd.

```
ciscoasa(config)#show xlate global 192.168.100.50
2 in use, 28 most used
Global 192.168.100.50 Local 192.168.100.50
ciscoasa(config)#show xlate global 172.16.171.125
2 in use, 28 most used
Global 172.16.171.125 Local 192.168.100.50
```

### Problemen oplossen

Deze sectie bevat informatie waarmee u problemen met de configuratie kunt oplossen.

Als uw ping of verbinding niet succesvol is, probeer dan om syslogs te gebruiken om te bepalen of er problemen met de vertaalconfiguratie zijn. Op een licht gebruikt netwerk (zoals een labomgeving) is de grootte van de houtkapbuffer meestal toereikend om het probleem op te lossen. Anders moet u de syslogs naar een externe syslogserver doorsturen. Schakel loggen in op de buffer op niveau 6 om te zien of de configuratie juist is in deze syslig-items.

ciscoasa(config)#logging buffered 6
ciscoasa(config)#logging on

!--- From 172.16.171.120, initiate a TCP connection to port 80 to both the external !---(172.16.171.125) and internal addresses (192.168.100.50). ciscoasa(config)#show log Syslog logging: enabled Facility: 20 Timestamp logging: disabled Standby logging: disabled Deny Conn when Queue Full: disabled Console logging: disabled Monitor logging: disabled Buffer logging: level debugging, 4223 messages logged Trap logging: disabled History logging: disabled Device ID: disabled Mail logging: disabled ASDM logging: level informational, 4032 messages logged %ASA-5-111008: User 'enable\_15' executed the 'clear logging buffer' command. %ASA-7-609001: Built local-host outside:172.16.171.120 %ASA-7-609001: Built local-host inside:192.168.100.50 %ASA-6-302013: Built inbound TCP connection 67 for outside:172.16.171.120/33687 (172.16.171.120/33687) to inside:192.168.100.50/80 (172.16.171.125/80) %ASA-6-302013: Built inbound TCP connection 72 for outside:172.16.171.120/33689 (172.16.171.120/33689) to inside:192.168.100.50/80 (192.168.100.50/80)

Als u vertaalfouten in het logbestand ziet, dubbelcontroleert u de NAT-configuraties. Als u geen systemen waarneemt, gebruikt u de **opnamefunctie** van de ASA om het verkeer op de interface op te nemen. Om een opname in te stellen, moet u eerst een toegangslijst specificeren om op een specifiek type verkeer of TCP-stroom te matchen. Daarna moet u deze opname op een of meer interfaces toepassen om te beginnen met het opnemen van pakketten.

!--- Create a capture access-list to match on port 80 traffic to !--- the external IP address of
172.16.171.125. !--- Note: These commands are over two lines due to spatial reasons.

```
ciscoasa(config)#access-list acl_capout permit tcp host 172.16.171.120
host 172.16.171.125 eq 80
ciscoasa(config)#access-list acl_capout permit tcp host 172.16.171.125
eq 80 host 172.16.171.120
ciscoasa(config)#
```

!--- Apply the capture to the outside interface.

#### ciscoasa(config)#capture capout access-list acl\_capout interface outside

!--- After you initiate the traffic, you see output similar to this when you view !--- the capture. Note that packet 1 is the SYN packet from the client, while packet !--- 2 is the SYN-ACK reply packet from the internal server. If you apply a capture !--- on the inside interface, in packet 2 you should see the server reply with !--- 192.168.100.50 as its source address.

#### ciscoasa(config) **#show capture capout**

```
4 packets captured
```

- 1: 13:17:59.157859 **172.16.171.120.21505** > **172.16.171.125.80: s** 2696120951:2696120951(0) win 4128 <mss 1460>
- 2: 13:17:59.159446 172.16.171.125.80 > 172.16.171.120.21505: S 1512093091:1512093091(0) ack 2696120952 win 4128 <mss 536>
- 3: 13:17:59.159629 172.16.171.120.21505 > 172.16.171.125.80: .

### **Gerelateerde informatie**

- ASA 7.2 opdrachtreferentie
- <u>Cisco PIX-firewallsoftware</u>
- Opdrachtreferenties van Cisco Secure PIX-firewall
- Security meldingen uit het veld (inclusief PIX)
- Verzoeken om opmerkingen (RFC's)
- Technische ondersteuning en documentatie Cisco Systems